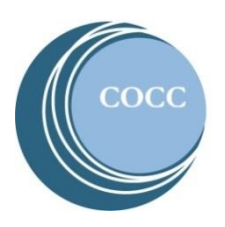

# College NOW High School Faculty Instructions Accessing COCC College Now Rosters

Below are instructions on how to review and check your COCC College Now class roster(s). Please note: If you haven't already activated your COCC Bobcat Web Account (step 1) and then enrolled in COCC's multi-factor authentication (DUO) (step 2), please stop here and do these two steps first. Instructions for both steps are on the <u>College Now High School Faculty Resource webpage</u>.

- Directo CENTRAL OREGON community college Admissions Services Campuses Commu Degrees and eLearning Academic Classes Calendar Adult Basic Skills College Catalog College Now Academic Class Schedule Programs STEP/PTO Academic Advising
- 1. Visit <u>cocc.edu</u> and click on College Now under the "Academics" tab.

2. Select "High School Faculty".

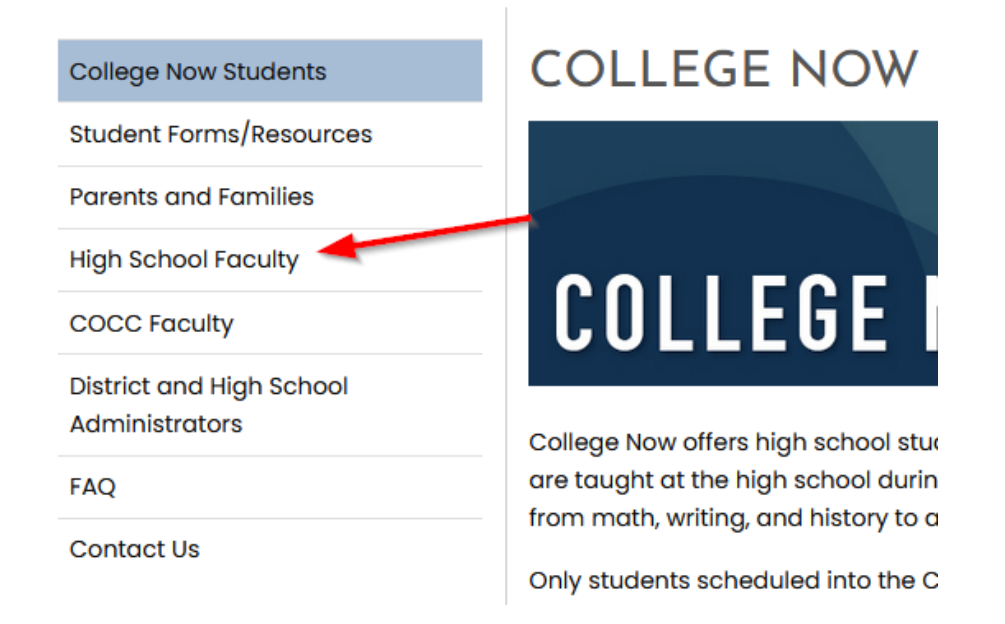

3. Click on "Bobcat Web Account".

# HIGH SCHOOL FACULTY

Welcome! Below you will find important information for teaching College Now courses through COCC as well as accessing your Pobcat Web account to view rosters and enter grades.

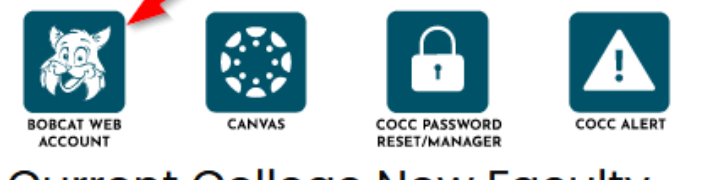

## Current College Now Faculty

Basauraas

Instructions

4. Click on "Faculty and Advisors".

| = (( | CENTRAL | OREGON<br>college                                                                       |                |
|------|---------|-----------------------------------------------------------------------------------------|----------------|
| Home | Student | Faculty and Advisor Employee                                                            |                |
|      |         | Hello Erika,<br>Welcome to your Bobcat Web Accou<br>The following information may be he | int!<br>alpful |

5. Click on "Rosters and Grades".

| Home                                                                                                    | Student Faculty and Adv                                                                         | risor Employee                                                        |                                                                                                    |  |  |  |  |
|----------------------------------------------------------------------------------------------------|-------------------------------------------------------------------------------------------------|-----------------------------------------------------------------------|----------------------------------------------------------------------------------------------------|--|--|--|--|
| Faculty and Advisor Resources   Welcome to your faculty and advisor resource page!   • Help With Your Bobcat Web Account   • Instructional Resources |                                                                                                 |                                                                       |                                                                                                    |  |  |  |  |
| Fac<br>View :<br>ap                                                                                                    | culty Schedules, Roster<br>schedules, manage rosters, enter<br>provals, and submit grades and g | r <b>s, and Grades</b><br>registration add/drop<br>rade change forms. | Student Information for Advising<br>Access student academic information including Grad Tracks and<br>set advising requirements. |  |  |  |  |

#### 6. Select "Class Rosters"

| Rosters and Grades                                                         |                                                                 |                                                          | ×                                                                    |  |  |  |  |  |  |  |
|----------------------------------------------------------------------------|-----------------------------------------------------------------|----------------------------------------------------------|----------------------------------------------------------------------|--|--|--|--|--|--|--|
| For assistance, please contact Admissions and Records at records@cocc.edu. |                                                                 |                                                          |                                                                      |  |  |  |  |  |  |  |
| Class Rosters<br>Manage class rosters including<br>waitlists               | Registration Overrides<br>Enter student add/drop<br>approvals   | <b>Grade Entry</b><br>Submit final and midterm<br>grades | Grade Changes<br>Submit grade<br>change/incomplete extension<br>form |  |  |  |  |  |  |  |
| Class Search<br>Search schedule of classes by<br>term                      | Faculty Detail<br>Schedule<br>View detailed schedule by<br>term | Class History<br>List of current and past classes        | <br> <br> }                                                          |  |  |  |  |  |  |  |

 Select the appropriate term in the dropdown menu – please note that the system defaults to showing all terms available. Not sure of the COCC term? The <u>College Now Dates and Deadlines</u> <u>webpage</u> has the COCC term. Please note that if the term for your class is not listed then there is no enrollment in the course for the term.

| F | acuity & Advisors • C | RN LISUNG    |             |      |       |   |                     |          |                         |                      |    |
|---|-----------------------|--------------|-------------|------|-------|---|---------------------|----------|-------------------------|----------------------|----|
| C | RN Listing            |              |             | /    |       |   |                     |          |                         |                      |    |
|   | All Terms             | ^            |             |      |       |   | 2                   |          |                         |                      |    |
|   | All Terms             | JT           |             |      |       |   |                     |          | (iii) ▼ Search (Alt+Y)  |                      |    |
|   | Fall 2023 - 202340    |              | e           | ¢    | CRN   | ÷ | Enrollment Count  🗘 | Status 🗘 | Duration                | Term                 | \$ |
|   | Spring 2023 - 202320  |              | :o Film     |      | 45067 |   | 10                  | Active   | 09/25/2023 - 12/17/2023 | Fall 2023 (202340)   |    |
|   | Willer 2023 - 202310  | introduction | to Film     |      | 45637 |   | 6                   | Active   | 09/25/2023 - 12/17/2023 | Fall 2023 (202340)   |    |
|   | HST 203, 0            | 20th Centuŋ  | / United St | ates | 25436 |   | 21                  | Active   | 04/03/2023 - 06/18/2023 | Spring 2023 (202320) |    |

8. Select the course for the roster you are searching for. If there are multiple sections for a course (ex: Three WR 121 classes) click on one of the classes to see the students who are registered for that class. Note: Make sure you are clicking on the white space in the row to open the roster. Note clicking the CRN will take you to the course details popup, and clicking the Course Title will take you to the course details popup.

| L | Faculty & Advisors | isti | ng                   |   |       |   |                  |          |   |                         |         |                      |   |
|---|--------------------|------|----------------------|---|-------|---|------------------|----------|---|-------------------------|---------|----------------------|---|
|   | Class List         |      |                      |   |       |   |                  |          |   |                         |         |                      |   |
|   | Fall 2023 - 202340 | `    | 1                    |   |       |   |                  |          |   |                         |         |                      |   |
|   | Select Course      |      |                      |   |       |   | /                |          |   |                         |         | (m) ▼ Search (Alt+Y) | ۹ |
|   | Subject            | ¢    | Course Title         | 0 | CRN 0 | ł | Enrollment Count | Status C | 2 | Duration                | Term    |                      | ¢ |
|   | FA 101, 0          |      | Introduction to Film |   | 45067 | 1 | 10               | Active   |   | 09/25/2023 - 12/17/2023 | Fall 20 | 23 (202340)          |   |
|   | FA 101, 0          |      | Introduction to Film |   | 45637 | 6 | 6                | Active   |   | 09/25/2023 - 12/17/2023 | Fall 20 | 23 (202340)          |   |

View the students on the roster for each class (CRN) to confirm that the students who submitted a College Now registration form are on the list, so they receive college credit. Please note that it can take up to 2 days for COCC to process College Now registrations after a student submits their <u>College Now</u> registration form online. If a student is missing from the list, please check with the student to see if they submitted a registration form. If they submitted a form, it is possible the form has not been processed yet. Check the roster again in 1-2 days. If they haven't yet submitted a form, please have the student submit a registration form for your class. If they missed the registration deadline, please reach out to collegenow@cocc.edu and inquire if an exception to the deadline can be made.

| Fall 2023 - 20       | 2340 FA 101   45067              | ~                 |                       |        |    |                         |      |            |           |    |                |       |
|----------------------|----------------------------------|-------------------|-----------------------|--------|----|-------------------------|------|------------|-----------|----|----------------|-------|
| 🗸 Course li          | nformation                       | Enrollment Counts |                       |        |    |                         |      |            |           |    |                |       |
| Introduc             | tion to Film - FA 101 0          |                   |                       |        |    |                         | Maxi | mum Actual | Remaining |    |                |       |
| CRN: 450<br>Duration | 167<br>1 09/25/2023 - 12/17/2023 |                   |                       |        |    | Enrollment<br>Wait List | 25   | 10         | 15<br>99  |    |                |       |
| Status: A            | ctive                            |                   |                       |        |    | Cross List              | 0    | 0          | 0         |    |                |       |
| Class List           | Wait List                        |                   |                       |        |    |                         |      |            |           |    | Summary Vi     | iew 🗸 |
| Summary Cla          | iss List                         |                   | $\searrow$            |        |    |                         |      |            | $\sim$    |    | Search (Alt+Y) | Q     |
|                      |                                  |                   |                       |        |    |                         |      |            |           |    |                |       |
|                      | Student Name                     | ∧ ID              | C Registration Status | Level  | \$ | Credit Hours            | \$   | Midterm    | Final     | \$ | Class          | \$    |
|                      | International Insta              | 0.000             | Register              | Credit |    | 4                       |      | No Access  | Enter Gra | de | First Year     |       |
|                      | increase. Since                  |                   | Register              | Credit |    | 4                       |      | No Access  | Enter Gra | de | First Year     |       |
|                      | Colors, Caster                   | 08.60             | Register              | Credit |    | 4                       |      | No Access  | Enter Gra | de | First Year     |       |
|                      | Harry Pres                       |                   | Register              | Credit |    | 4                       |      | No Access  | Enter Gra | de | First Year     |       |
|                      | Nager-Color                      |                   | Register              | Credit |    | 4                       |      | No Access  | Enter Gra | de | First Year     |       |
|                      | Revery Michael                   | MINING.           | Register              | Credit |    | 4                       |      | No Access  | Enter Gra | de | First Year     |       |
|                      | de alta da la                    | Las and           | Register              | Credit |    | 4                       |      | No Access  | Enter Gra | de | First Year     |       |

### Optional (Printing/Exporting Roster List(s)

The printing function for roster(s) is found on the summary page of the roster you are viewing for a specific section:

| Faculty & Advisors • <u>CRN Listing</u> • Class List |                    |
|------------------------------------------------------|--------------------|
| Class List                                           | 🕞 Export 🛛 🖨 Print |
| Fall 2023 - 202340 EMT 151   45383 🗸                 |                    |

- Please note that when printing a roster, you can only view one tab at a time (this means you will want to print your Class List and your Wait List to get your full roster).
- Export is also available for your roster(s) this allows you to export your roster into an Excel spreadsheet (this option will also require you to export both your Class List and your Wait List to get your full roster).